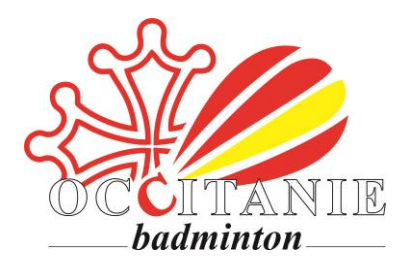

Vous avez engagé des frais lors d'une action de la Ligue Occitanie de Badminton et souhaitez éditer une note de frais ?

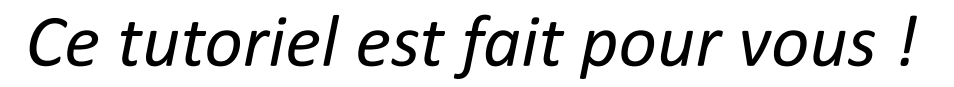

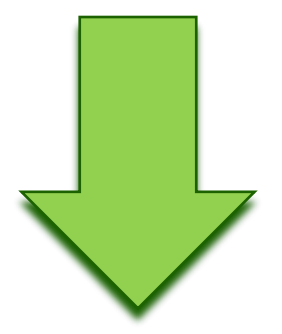

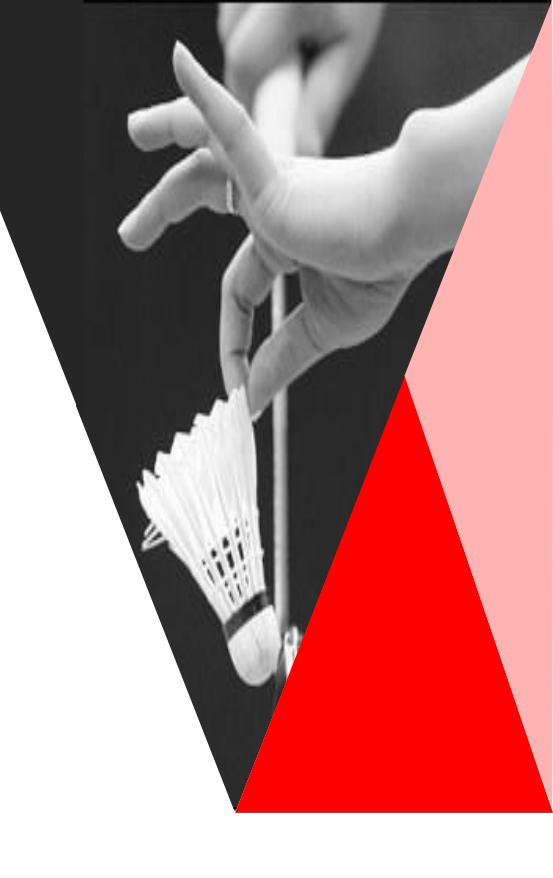

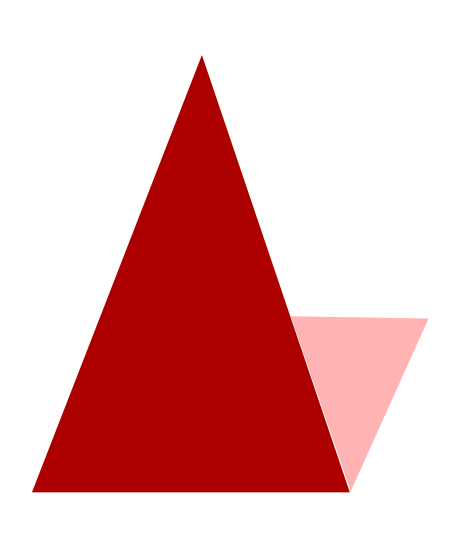

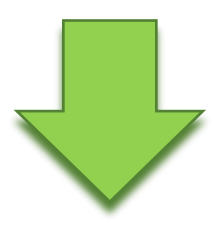

## Avant d'aller plus loin, consultez : <u>la procédure de</u> remboursements de frais !

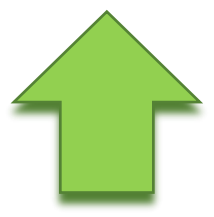

## FICHE INDIVIDUELLE DE NOTE DE FRAIS

| <br>~~~~~~~~~~~~~~~~~~~~~~~~~~~~~~~                     |                                 | FICHE INDIVIDUELLE DE NOTE DE FRAIS<br>Association Ligue Occitanie de Badminton |                                                                                      |               |                                         |                |                |           |                  |                |                  |  |
|---------------------------------------------------------|---------------------------------|---------------------------------------------------------------------------------|--------------------------------------------------------------------------------------|---------------|-----------------------------------------|----------------|----------------|-----------|------------------|----------------|------------------|--|
| 22                                                      |                                 | Nom et Prénom :                                                                 |                                                                                      |               | Période concer                          | née :          |                |           | Je suis :        | 5              |                  |  |
| - OCC                                                   | ITANIE                          | Adresse :                                                                       | 9                                                                                    |               |                                         |                |                |           | -                | Za             |                  |  |
| ba                                                      | dminton                         |                                                                                 |                                                                                      |               |                                         |                |                |           | J'ai transport   | é:             |                  |  |
|                                                         |                                 |                                                                                 |                                                                                      |               |                                         |                |                |           | J'envoie cette   | e note ef is   |                  |  |
| Concernant les fr                                       | ais ci-cossous, je choisi       | is l'option suivante :                                                          |                                                                                      |               |                                         |                |                |           |                  |                |                  |  |
|                                                         | Je dé re être rembours          | sé de ces frais (obligatoire si salari                                          | é, OT ou formateur) : Si c'est un premi                                              | er rembours   | ement, je n'oublie                      | e pas de joind | dre mon RIB    |           | Puiss. Fiscale   | Barême Km      |                  |  |
| Du                                                      | Je cei fie abandonner           | ces frais au profit de l'association                                            | dont je suis bénévole. Dans ce cas, je                                               | e recevrai ur | n reçu fiscal glob                      | al de l'associ | ation en fin c | ľannés    |                  |                | <b>4</b> 3       |  |
|                                                         |                                 |                                                                                 |                                                                                      |               |                                         |                |                |           | Copie carte gri: | se obligatoire |                  |  |
| Dates                                                   | Objet de la c                   | lépense (déplacement ou év                                                      | vénement) + description                                                              | Nb km         | Remb. km                                | Péage          | Repas          | Autres    | menute           | TOTAL          | Heserve<br>Ligue |  |
|                                                         |                                 |                                                                                 |                                                                                      |               | #VALEUR!                                |                |                |           | e.               | #VALEUR!       |                  |  |
|                                                         |                                 |                                                                                 |                                                                                      |               | #VALEUR!                                |                |                |           | e.               | #VALEUR!       |                  |  |
|                                                         |                                 |                                                                                 |                                                                                      |               | #VALEUR!                                |                |                |           |                  | #VALEUR!       |                  |  |
|                                                         |                                 |                                                                                 |                                                                                      | 5             | #VALEUR!                                |                |                |           | e                | #VALEUR!       |                  |  |
|                                                         |                                 |                                                                                 |                                                                                      |               | #\/ALEUD                                |                |                |           |                  | #\/ALEUD       |                  |  |
|                                                         |                                 |                                                                                 |                                                                                      |               | #VALLOR:                                |                |                |           |                  | #VALLOR        |                  |  |
|                                                         |                                 |                                                                                 |                                                                                      |               | #VALEUR!                                |                |                |           |                  | #VALEUR!       |                  |  |
|                                                         |                                 |                                                                                 |                                                                                      |               | #VALEUR!                                |                |                |           | e.               | #VALEUR!       |                  |  |
|                                                         |                                 |                                                                                 |                                                                                      |               | #VALEUR!                                |                |                |           | e.               | #VALEUR!       |                  |  |
| TOTAL                                                   |                                 |                                                                                 |                                                                                      |               | #VALEUR!                                | -€             | -€             | -€        | -€               | #VALEUR!       |                  |  |
| Je certifie avoir e<br>Fait à                           | engagé les frais ci-des<br>Date | lessus dans le cadre de mon action de bénévole pour le compte de l'a            |                                                                                      |               | ociation "Ligue Occitanie de Badminton" |                | ton"           | ate       | Signature        |                |                  |  |
|                                                         |                                 | 6                                                                               |                                                                                      |               |                                         |                |                | Signature |                  |                |                  |  |
|                                                         |                                 |                                                                                 |                                                                                      |               |                                         |                |                |           |                  |                |                  |  |
| Pour que cette demande soit traitée, tous les originaux |                                 |                                                                                 |                                                                                      |               | Payépar: D.                             |                | ate            | Signature |                  |                |                  |  |
| + Harro                                                 |                                 | menses des justificatifs des<br>(et lisibles) à cet<br>vous gaves agres         | depenses doivent être joints<br>te note de frais.<br>Guier llos originally papiers à |               |                                         |                |                |           |                  |                |                  |  |
| ÷                                                       | - 15<br>a 15                    | à compter de la fin de l'ann                                                    | ée de la dépense pour pouvoir                                                        |               |                                         |                |                |           |                  |                |                  |  |
| *                                                       | ÷                               | presenter a Ladministration                                                     | ostual costrâla                                                                      |               |                                         |                |                | 1         |                  |                |                  |  |

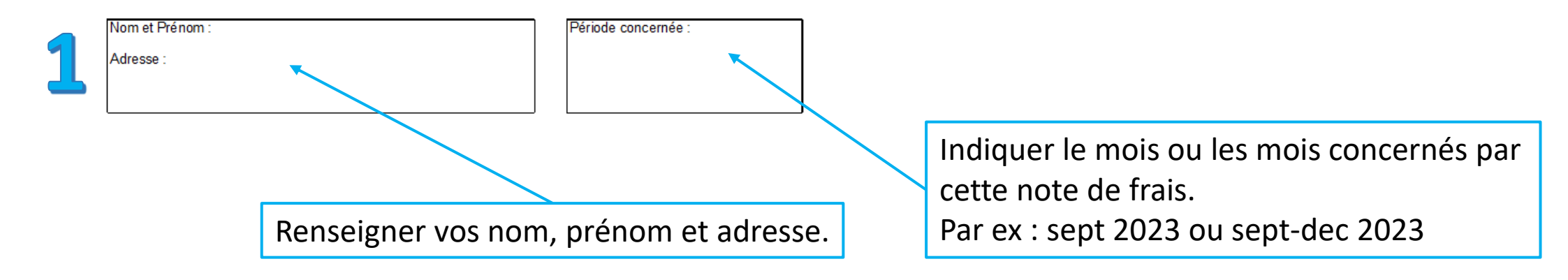

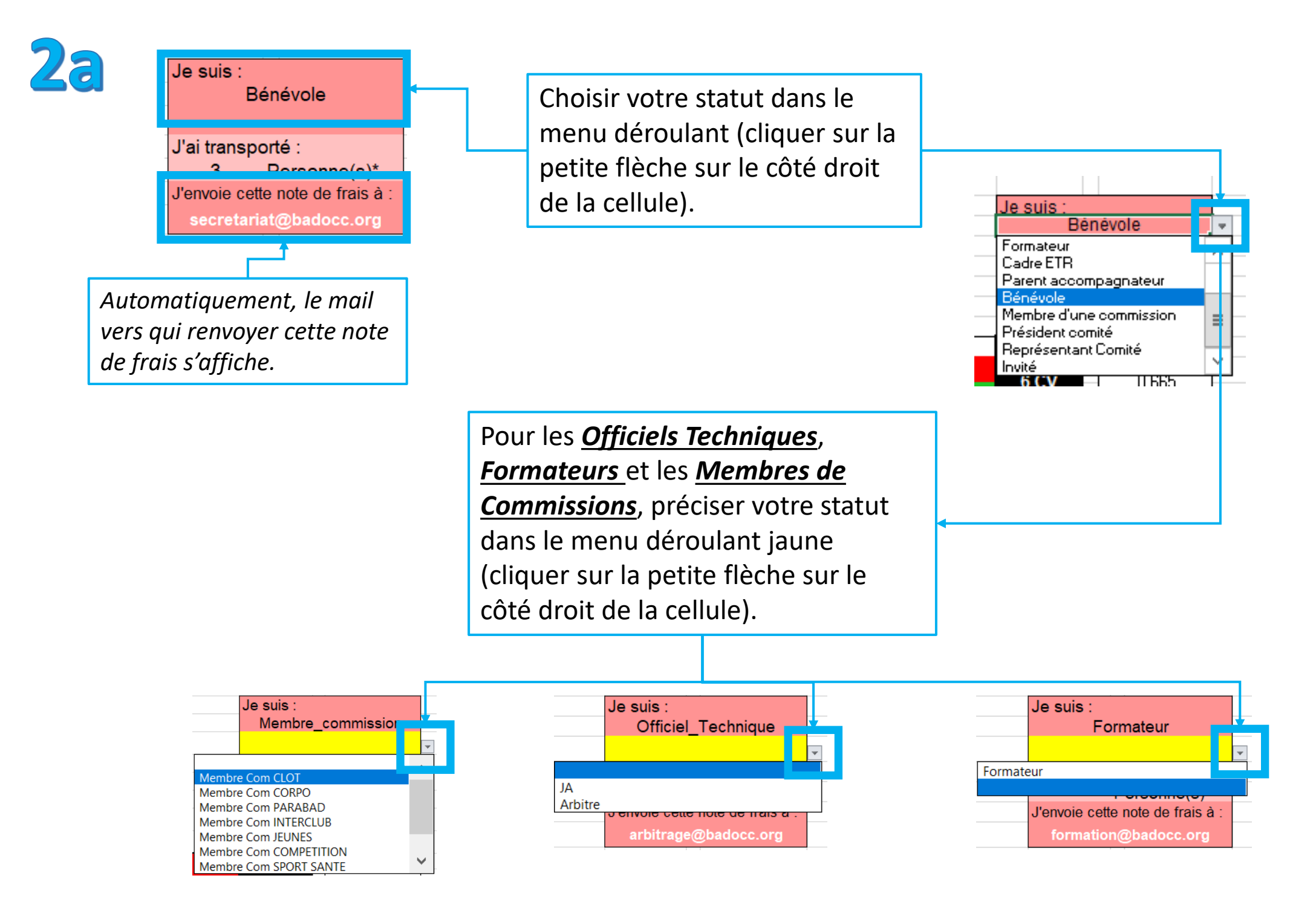

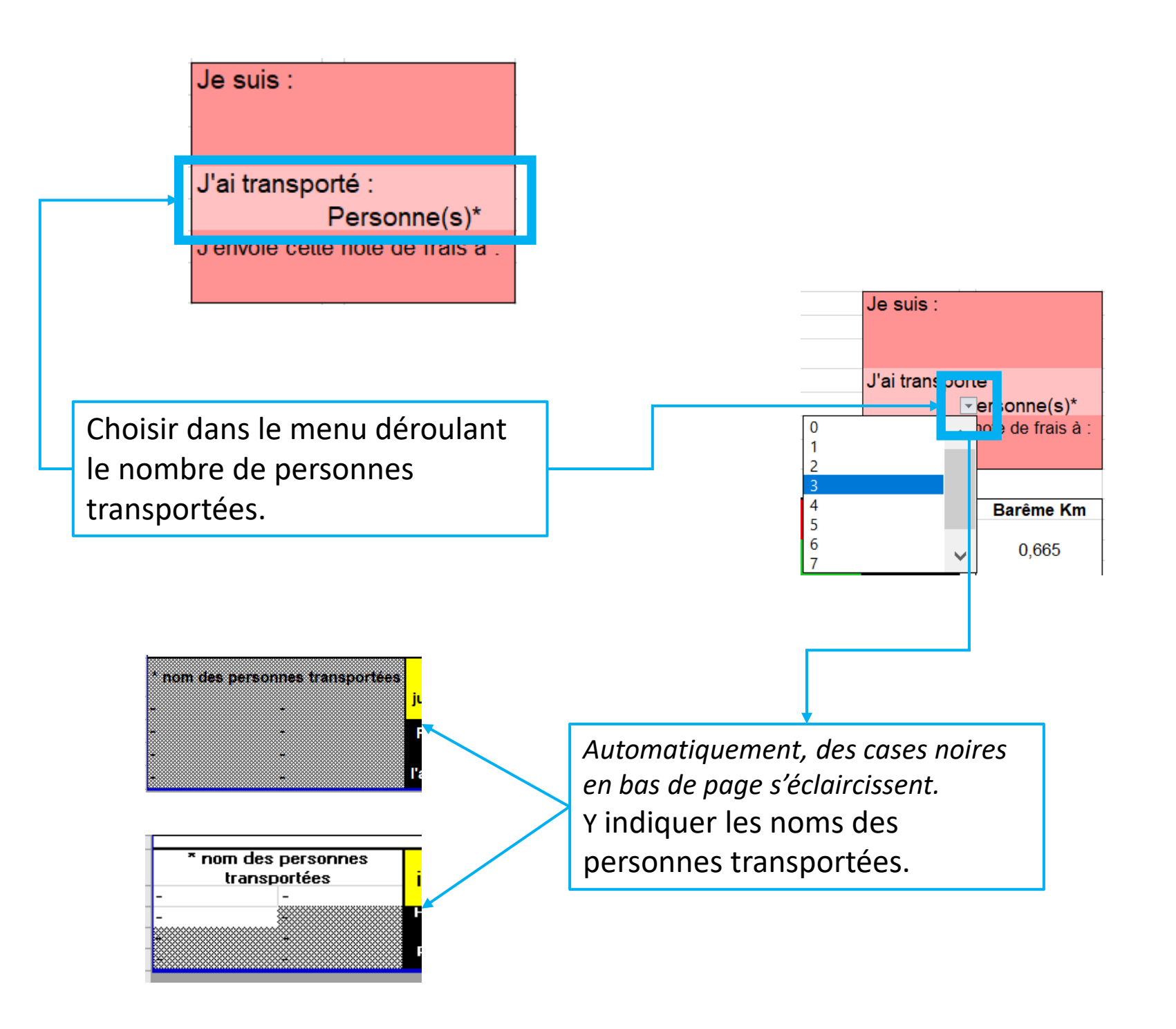

| I la désira être remb                                   | noisis roption suivante :<br>poursé de ces frais (obligatoire si sala                                | ariá OT ou formatour) : Si c                                       | act up promier rembou         | reamont is n'oublig.              | nas de joindre          |  |  |  |
|---------------------------------------------------------|----------------------------------------------------------------------------------------------------|--------------------------------------------------------------------|-------------------------------|-----------------------------------|-------------------------|--|--|--|
| Le certifie abandon                                     | ner ces frais au profit de l'association                                                             | dont le suis bénévole. Da                                          | ns ce cas, je recevraj un     | recu fiscal dobal de              | l'association           |  |  |  |
|                                                         | ner des nais au proit de rassociation                                                                | dont je odlo benevole. Da                                          | no de cas, je recevial un     | rioşa nəcər grobar de             | 12000121011             |  |  |  |
|                                                         |                                                                                                    |                                                                    |                               |                                   | 1                       |  |  |  |
|                                                         |                                                                                                    |                                                                    |                               |                                   |                         |  |  |  |
|                                                         | Choisir si yous souhaitez ahandonner yos                                                             |                                                                    |                               |                                   |                         |  |  |  |
|                                                         | frais ou ôtro                                                                                        | rombourcá (alia                                                    | undonner vos                  | to                                |                         |  |  |  |
|                                                         |                                                                                                    | rembourse (cliq                                                    | luer sur la peu               | lle                               |                         |  |  |  |
|                                                         | flèche sur le                                                                                        | côté droit de la                                                   | cellule).                     |                                   |                         |  |  |  |
|                                                         |                                                                                                    |                                                                    |                               |                                   |                         |  |  |  |
| ,_ <b></b>                                              | 1 1                                                                                                  | 1                                                                  | 1 1                           | 1                                 |                         |  |  |  |
| Concernant les frais ci-d                               | dessous, je choisis l'option suivante :<br>sire être remboursé de ces frais (obligato                | ire și salarié. OT ou formateu                                     | ır) : Si c'est un premier rem | boursement ie n'oubli             | ie nas de ioindri       |  |  |  |
| OUI Je cer                                              | ntifie abandonner ces frais au profit de l'as                                                        | ssociation dont je suis bénéve                                     | ole. Dans ce cas, je recevra  | ai un reçu fiscal global          | de l'association        |  |  |  |
|                                                         |                                                                                                    |                                                                    |                               |                                   |                         |  |  |  |
| Option par de                                           | <u>Option par défaut - Abandon de frais :</u> Vous choisissez d'abandonner vos frais au profit de la |                                                                    |                               |                                   |                         |  |  |  |
| Ligue Occitan                                           | e de Badminton. Nous vous remettrons un reçu fiscal en mars de l'année n+1, qu                       |                                                                    |                               |                                   |                         |  |  |  |
| vous permett                                            | tra de déduire de vos imp                                                                            | ôts 66% du monta                                                   | int des frais eng             | agés (dans la                     | limite de               |  |  |  |
| 20% de votre                                            | e revenu imposable). <mark>Dans</mark>                                                               | <u>s la plupart des ca</u>                                         | is (cf « 3 – Expli            | cations »), le i                  | <u>montant</u>          |  |  |  |
| <u>déduit de vos</u>                                    | <u>s impôts est supérieur au</u>                                                                     | <u>ı remboursement</u>                                             | par la Ligue !                |                                   |                         |  |  |  |
| (plus d'inform                                          | (plus d'informations sur l'abandon de frais sur : <u>Frais engagés par les bénévoles d'une</u>       |                                                                    |                               |                                   |                         |  |  |  |
| association : quelle fiscalité ?   Service-public.fr)   |                                                                                                    |                                                                    |                               |                                   |                         |  |  |  |
| L                                                       |                                                                                                    |                                                                    |                               |                                   |                         |  |  |  |
| Concernant les frais ci-d                               | dessous, je choisis l'option suivante :                                                              |                                                                    |                               |                                   |                         |  |  |  |
| → OUI Je dés                                            | sire être remboursé de ces frais (obligato                                                           | ire si salarié, OT ou formateu                                     | r) : Si c'est un premier rem  | iboursement, je n'oubli           | e pas de joindr         |  |  |  |
| NON Je cert                                             | tifie abandonner ces frais au profit de l'as                                                         | sociation dont je suis bénévo                                      | ole. Dans ce cas, je recevra  | ai un reçu fiscal global          | de l'association        |  |  |  |
|                                                         |                                                                                                    |                                                                    |                               |                                   |                         |  |  |  |
| Option à séle                                           | ectionner - Rembourseme                                                                              | ent de frais :                                                     |                               |                                   |                         |  |  |  |
| <u>Option à séle</u><br>Vous choisiss                   | <u>ectionner - Rembourseme</u><br>Sez d'être remboursé des                                           | e <b>nt de frais :</b><br>frais enaaaés. Le                        | remboursemen                  | t sera effectif                   | dans les                |  |  |  |
| <u>Option à séle</u><br>Vous choisiss<br>iours qui suiv | <u>ectionner - Rembourseme</u><br>sez d'être remboursé des<br>ront la réception de votre             | e <b>nt de frais :</b><br>frais engagés. Le<br>e fiche de frais Ce | remboursemen                  | t sera effectif<br>bligatoire pou | dans les<br>r les salai |  |  |  |

## **3** - Explications

Vous remarquerez à l'étape 4 que le barème Ligue et le barème fiscal ne sont pas identiques : le barème fiscal est plus élevé ! C'est ce barème plus avantageux qui sera appliqué lorsque vous opterez pour l'abandon de frais.

Avec l'abandon de frais, bien que seulement 66% du montant puisse être déduit de vos impôts (dans la limite de 20% de votre revenu imposable, les excédents peuvent être reportés sur les 5 années suivantes), l'application du barème fiscal compense ce pourcentage et l'abandon des frais kilométriques devient souvent plus intéressant : vous déduirez de vos impôts un montant plus élevé que celui qui vous aurait été remboursé par la Ligue !

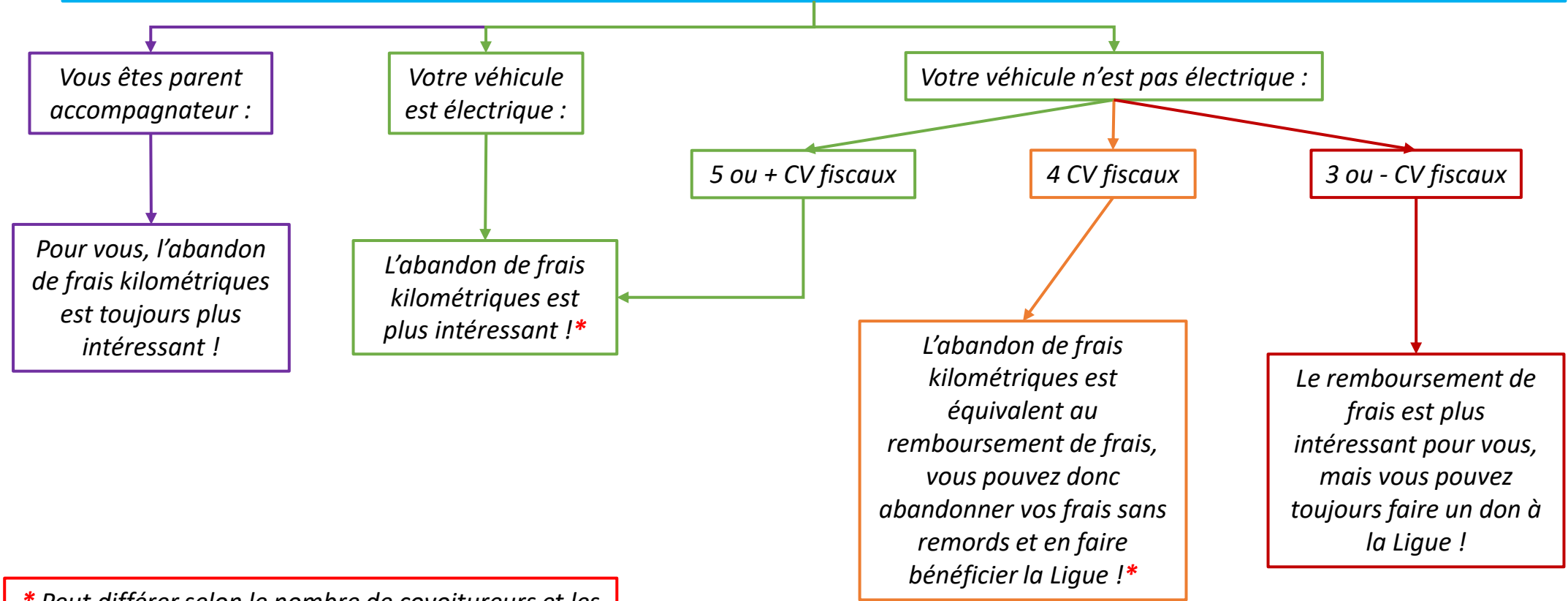

\* Peut différer selon le nombre de covoitureurs et les frais supplémentaires (péage, restauration, etc...)

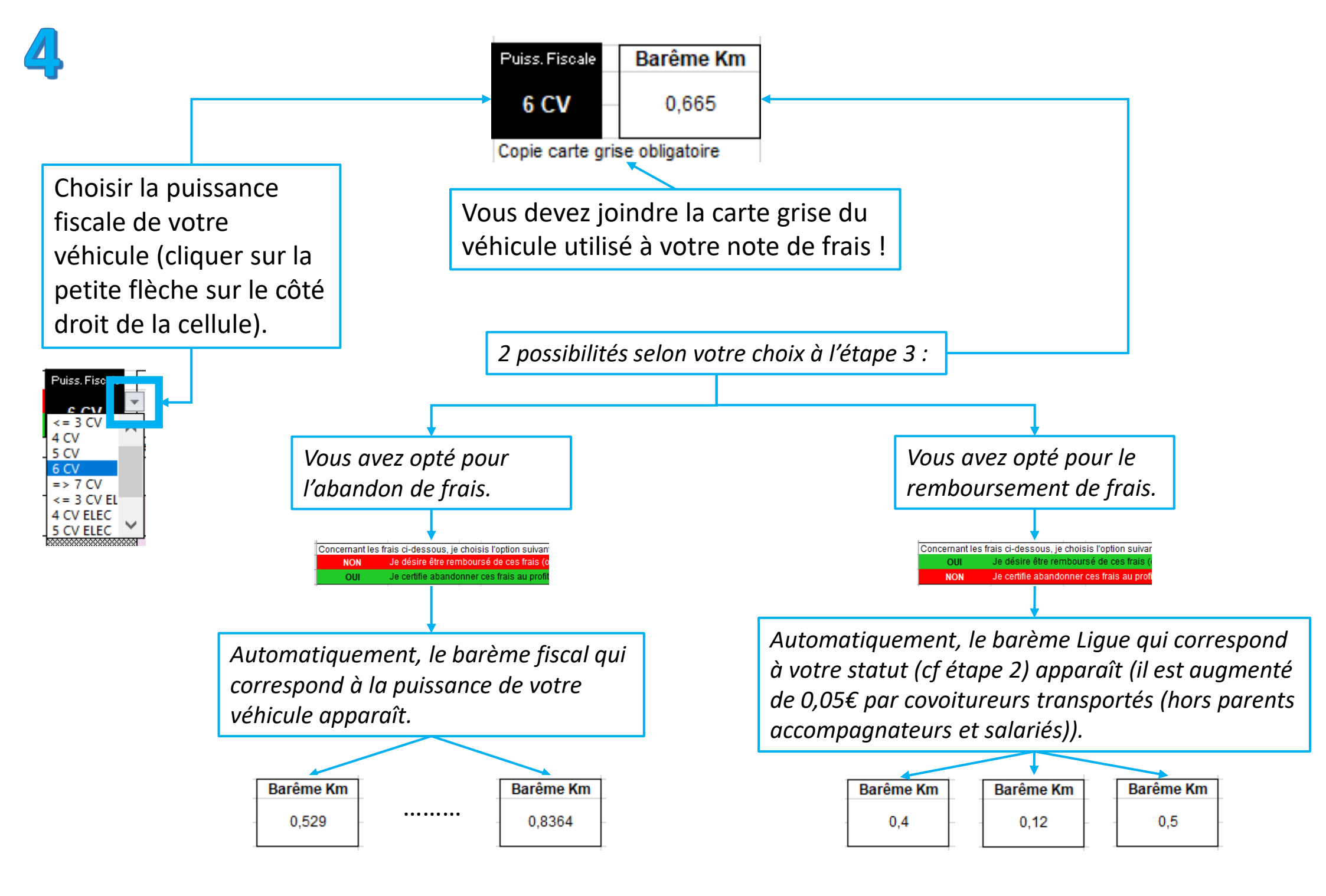

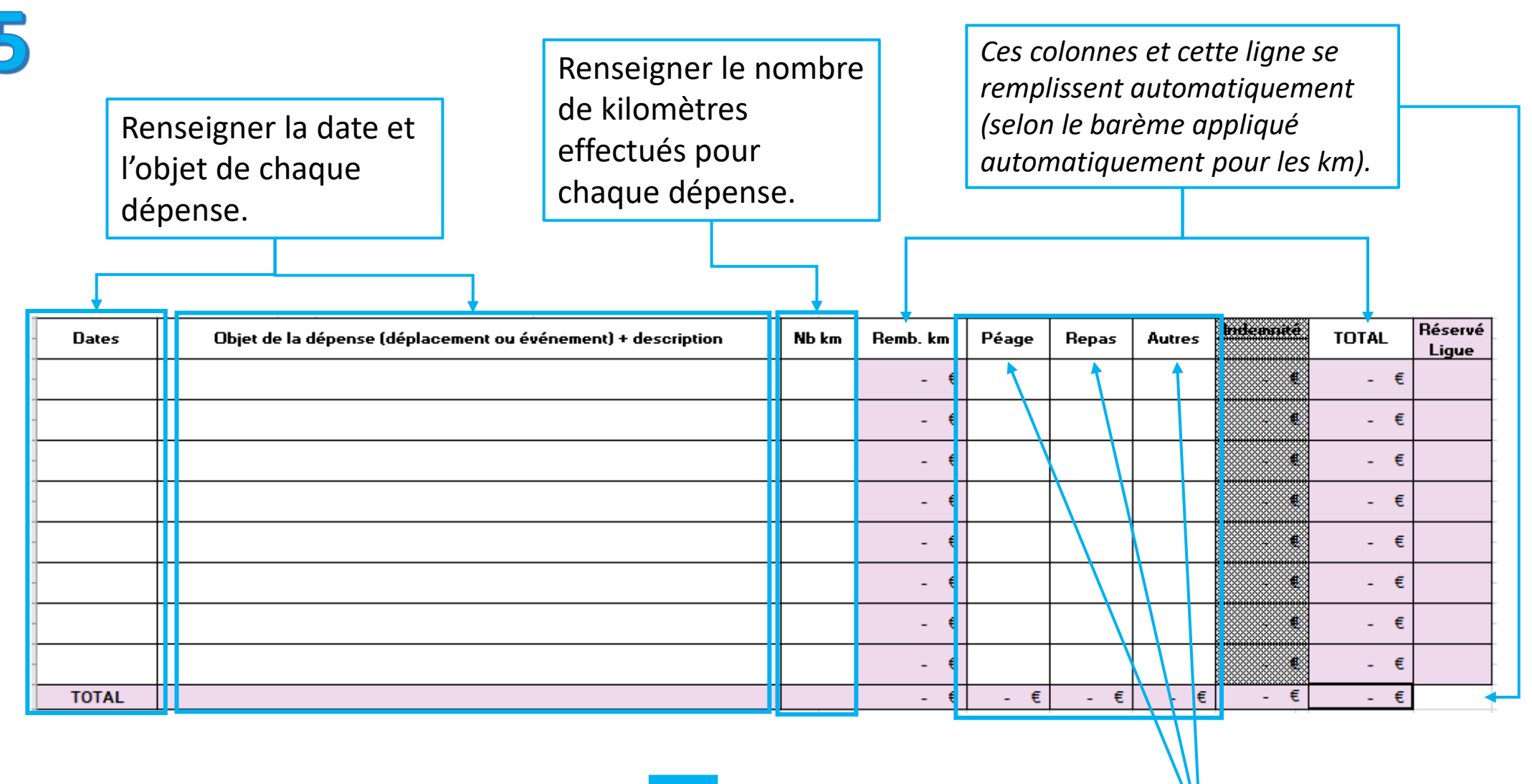

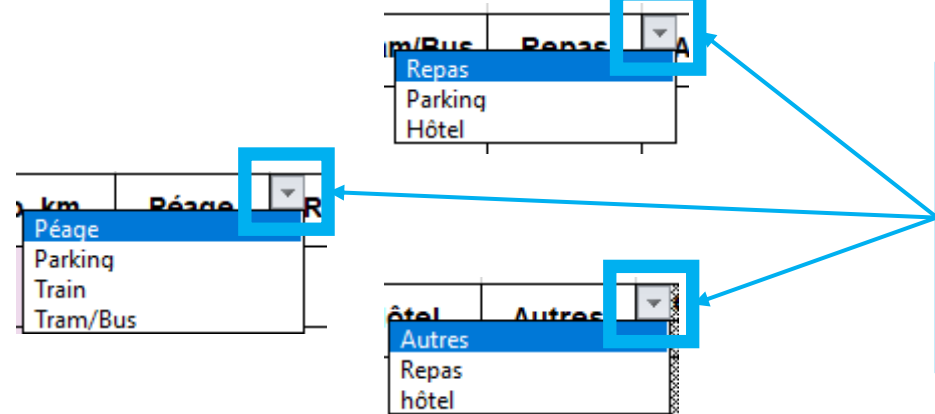

Sélectionner les options souhaitées (cliquer sur les petites flèches sur le côté droit des cellules), et renseigner les montants correspondants. Pensez à joindre les justificatifs à votre note de frais !

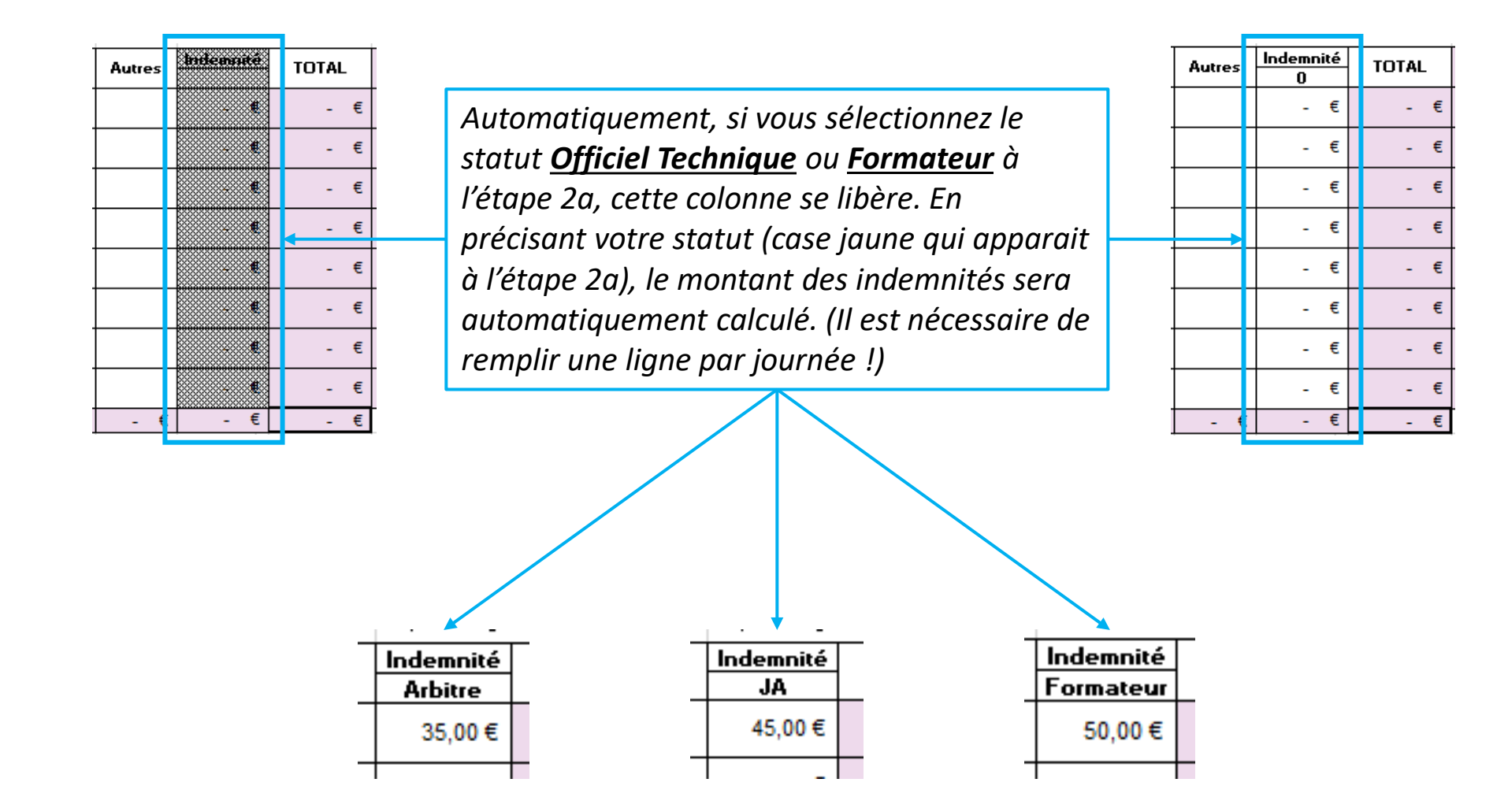

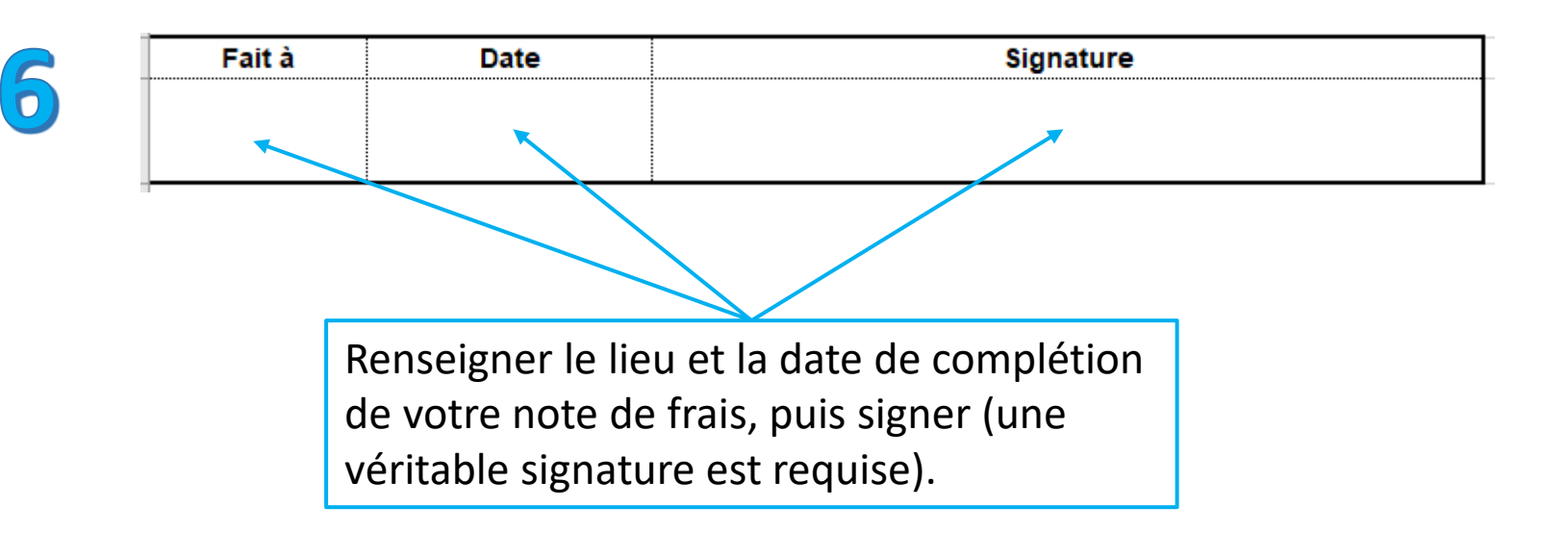

Selon le statut sélectionné à l'étape 2, un des deux messages suivants apparaît automatiquement.

- Je certifie avoir engagé les frais ci-dessus dans le cadre de mon action de bénévole pour le compte de l'association "Ligue Occitanie de Badminton"

Je certifie avoir engagé les frais ci-dessus dans le cadre de mon action de salarié/Officiel Technique au sein de l'association "Ligue Occitanie de Badminton"

Vous pouvez maintenant envoyer votre note de frais à l'adresse indiquée (cf étape 2), avec les justificatifs, votre carte grise et votre RIB, <u>le tout au format PDF</u>. Elle sera relue et traitée dans les plus brefs délais ! En cas d'abandon de frais, la Ligue conservera votre note de frais et vous fera parvenir <u>en mars de l'année n+1</u> votre attestation fiscale pour déduction d'impôts.

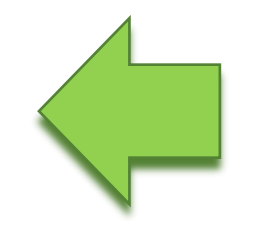

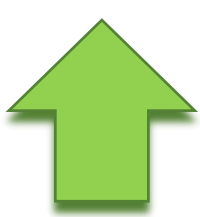